## **Accessing Zelle**

Zelle is a quick and easy way to send and receive money from friends and family – even if they bank somewhere else.

## Here's how to access Zelle on online banking:

Click on Transfers and Payments on the left-side menu. Next select 'Pay with Bill Pay or Zelle'

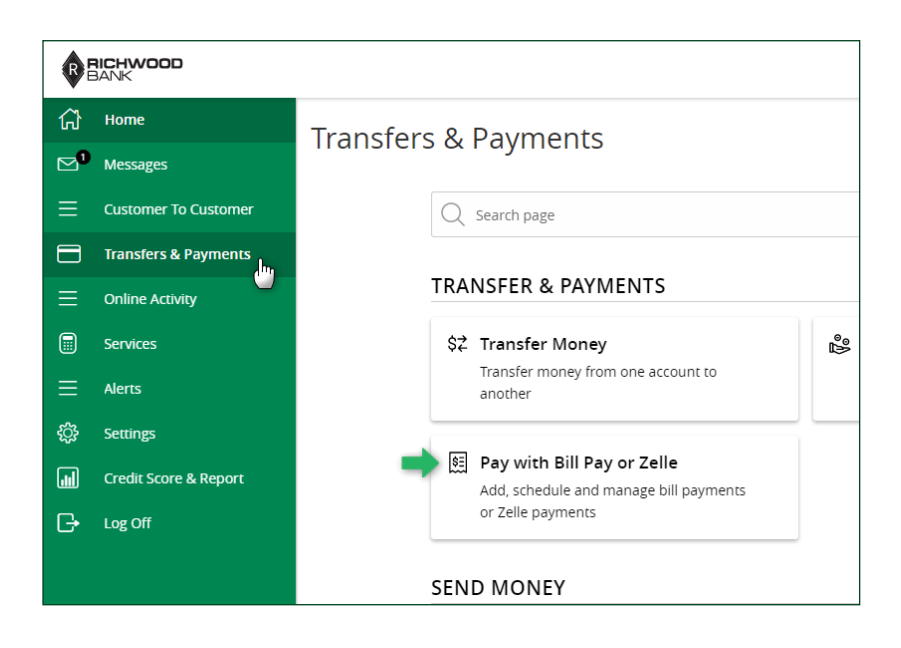

Next click on 'Options' and select 'Visit Bill Pay Site'

| BANK   |                                   |                                                    |                 |                           |                              |
|--------|-----------------------------------|----------------------------------------------------|-----------------|---------------------------|------------------------------|
| Please | e select "Options > View Bill Pay | Site" to access Zelle or to access the full bill p | ay site. When e | enrolling in bill pay you | must select at least one che |
| ជា     | Home                              | < Back to Home                                     |                 |                           |                              |
|        | Messages                          | Bill Pay                                           |                 |                           |                              |
| ≡      | Customer To Customer              | Day Bills Dayment Activ                            | in.             |                           |                              |
|        | Transfers & Payments              |                                                    | ity             |                           |                              |
| ≡      | Online Activity                   | Search payees                                      | + A0            | dd payee Options          |                              |
|        | Services                          |                                                    | V               | /isit Bill Pay Site       |                              |
| ≡      | Alerts                            | Payee ^                                            | Pay fro<br>E    | dit "Pay from"            | nount                        |
| ÷      | Settings                          | Richwood Banking Company                           | Amb             |                           | \$0.00                       |
|        | Credit Score & Report             |                                                    |                 | Jelete a payee            |                              |
| G      | Log Off                           |                                                    |                 |                           | Total for 0 payme            |
|        |                                   |                                                    |                 |                           |                              |
|        |                                   |                                                    |                 |                           |                              |

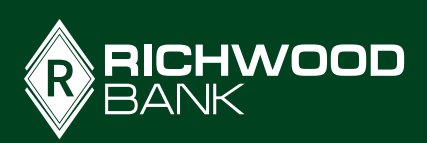

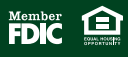

|1

At the top of the screen will be an option to Send Money with Zelle. When you click, you will see any previous contacts you set up in the past. To send funds to a new contact, **click the New Contact button** on the right side.

| Payment Center | Activity | Send Money with Żelle® / | Accounts Profile He | lp Center   |          |          |
|----------------|----------|--------------------------|---------------------|-------------|----------|----------|
|                |          | Send                     | Request             | Split       | Activity | Settings |
|                |          | Select Rec               | ipient              |             |          |          |
|                |          | Q Name                   | , email, mobile #   | , account # | + New    | Contact  |
|                |          | Recent Rec               | ipients             |             |          |          |
|                |          | RK                       |                     | LH          | BR       |          |
|                |          | (,                       | ····) ·             | E du t      |          | 1        |

You can use the recipient's email address, mobile phone number, or their account number to send or request funds. **Enter the required information and click SAVE.** 

| ity Send Money with Çelle Accounts Profile Help Center |  |
|--------------------------------------------------------|--|
| Add New Contact                                        |  |
| Personal O Business                                    |  |
| First Name                                             |  |
| John                                                   |  |
| Last Name                                              |  |
| Bank                                                   |  |
|                                                        |  |
| Nickname (Optional)                                    |  |
|                                                        |  |
| Tell us where to send the money.                       |  |
| Provide only one of these.                             |  |
| Emell Mobile Account#                                  |  |
|                                                        |  |
|                                                        |  |
| Email                                                  |  |
| john@gmail.com                                         |  |
|                                                        |  |
| BACK SAVE                                              |  |
|                                                        |  |

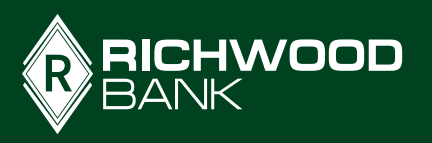

W W W . R I C H W O O D B A N K . C O M

The contact will be added to your list and you'll automatically have the option to send or request funds. If you don't need to send them money right now, you can go back to the Payment Center. If you do want to send funds, add the amount and select which account the funds should come from, then click REVIEW.

| Send               | Request      | Split    | Activi     |
|--------------------|--------------|----------|------------|
| Enter Amount       | t            |          |            |
| Send               |              |          |            |
| JB Johr            | n Bank       |          |            |
| \$10.00            |              |          |            |
| Limits ?           |              |          |            |
| Send Today (on     | e time)      | <u>(</u> | Change (?) |
| From My<br>Checkir | ng, XXXX4719 |          | $\sim$     |
|                    |              |          |            |
| BACK               | REVI         | EW       |            |

You will review your payment and have the option to add a message. Once you click SEND, the recipient will receive instructions on how to access the transfer.

![](_page_2_Picture_3.jpeg)